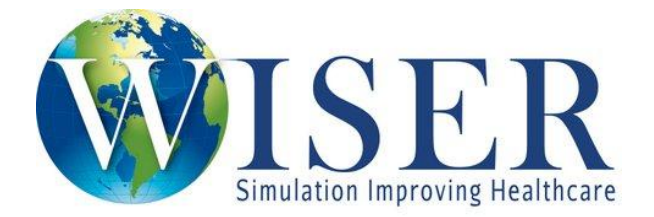

## How to Create a WISER Account

- Go to <u>http://www.wiser.pitt.edu/</u>
- Click on Create Account from the upper right side of the home page

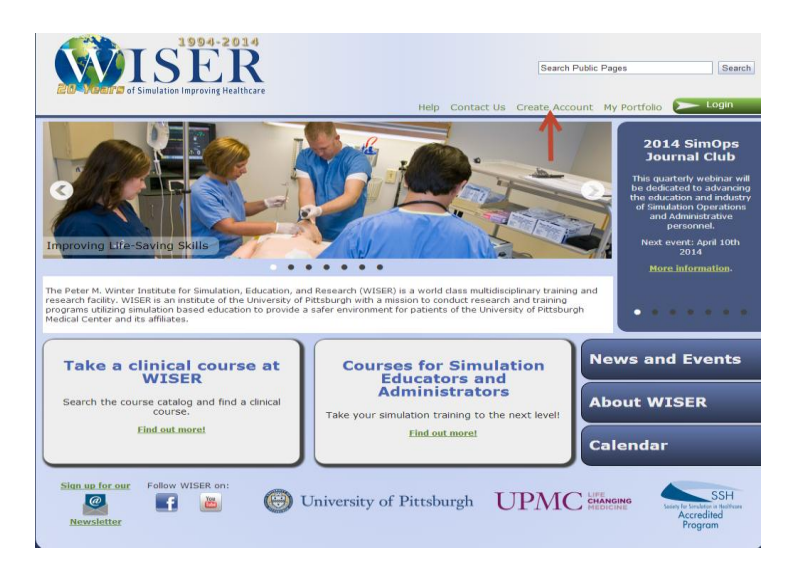

Enter the information that is required as noted by the asterick (highlighed in yellow) and click Submit

| 1994-2014<br>EXAMPLE OF Simulation Improving Healthcare |                                                      |                                     |
|---------------------------------------------------------|------------------------------------------------------|-------------------------------------|
| Create Account                                          |                                                      | Help   Contact Us   Search   Login  |
| Required data is noted with an asterisk (*). Plea       | ase complete the form and click the Submit button at | the bottom of the page.             |
| CONTACT INFORMATION                                     |                                                      | ACCOUNT INFORMATION                 |
| First Name*                                             | Address Line 1                                       | Username* Check Availability        |
|                                                         |                                                      |                                     |
| Middle Name                                             | Address Line 2                                       | Password* (minimum of 6 characters) |
|                                                         |                                                      |                                     |
| Last Name*                                              | City                                                 | Confirm Password*                   |
|                                                         |                                                      |                                     |
| Professional Title<br>(e.g., MD, CRNA, EMT-P, etc.)     | State (if United States)                             | Date of Birth (MM/DD/YYYY)*         |
| (                                                       | State •                                              |                                     |
|                                                         | Postal Code                                          |                                     |
| Email Address*                                          | Country                                              |                                     |
| Email Address                                           | UNITED STATES                                        |                                     |
| Confirm Email Address*                                  | Telephone 1* (###-###-####)                          |                                     |
|                                                         | Type 🔻                                               |                                     |
| Alternate Email Address                                 | Telephone 2                                          |                                     |
|                                                         | Туре 🔻                                               |                                     |
| Confirm Alternate Email Address                         | Telephone 3                                          |                                     |
|                                                         | Туре 🔻                                               |                                     |
|                                                         | Telephone 4                                          |                                     |
|                                                         | Туре 🔻                                               | Submit                              |

• On the User Profile page, please fill out the following questions and click Submit

|                                                   |                                                                                                    | _     |
|---------------------------------------------------|----------------------------------------------------------------------------------------------------|-------|
| Update User Profile                               | ACCOUNT: SI                                                                                                    | INCJL |
| <ul> <li>Please provide answers to the</li> </ul> | e following questions.                                                                                                    |       |
| <ul> <li>This information will help us</li> </ul> | assign you to the correct classes and provide access to the materials you will need.                                                                                                    |       |
| Institution:                                      | UPMC •                                                                                                    |       |
| School/Department:                                | Other •                                                                                                    |       |
|                                                   | Describe: WISEK                                                                                                    |       |
| Profile Role:                                     | Other         Image: Compared and the compared and the comp |       |
|                                                   | Cancel Submit                                                                                                    |       |
| If you are having difficulty subr<br>application. | mitting this page please make sure that you have JavaScript enabled in your browser and that your browser is supported by this                                                                                                    |       |
| <ul> <li>How to enable JavaSo</li> </ul>          | ript                                                                                                    |       |
| <ul> <li>Browser Requirement</li> </ul>           | is a second second second second second second second second second second second second second second second s                                                                                                    |       |
|                                                   |                                                                                                    |       |
|                                                   |                                                                                                    |       |

• After clicking Submit you will be asked to agree or acknowledge our Latex Allergy information and Confidentiality of Information Statement.

Once both have been acknowledge your account is now created. You will receive an email with general information about the WISER web site. If you have any questions email <u>wiserhelp@upmc.edu</u> at any time.